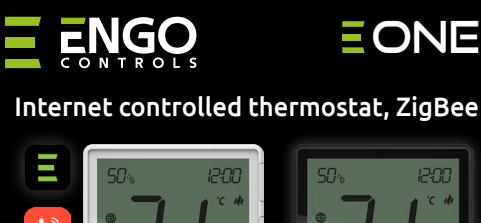

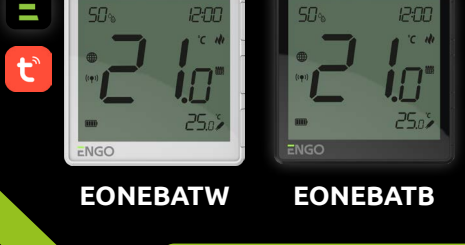

**Quick Guide** 

Ver. 1 Release date: II 2023

## Ξ県ζ€Ⅲ溪

Producer: Engo Controls S.C. 43-200 Pszczyna 3E Górnoślaska St. Poland

Distributor: QL CONTROLS Sp z o.o. Sp. k. 43-262 Kobielice 4 Rolna St. Poland

#### www.engocontrols.com

## **Product Compliance**

This product complies with the following EU Directives: 2014/30/EU, 2014/35/EU, 2014/53/ EU, 2011/65/EU

## **SAFETY INFORMATION:**

Use in accordance with national and EU regulations. Use the device only as intended, keeping it in a dry condition. The product is for indoor use only. Please read the entire manual, before installation or use.

#### **WARNING:**

This product must be used with a ZigBee EGATEZB gateway (purchased separately). Thermostat programming is done by ENGO Smart app.

## **Product advantages:**

- Li-Ion Built-in Li-Ion 3,7V Battery
- Communication in the ZigBee 3.0 standard
- A multitude of functions available from ENGO Smart / Tuya Smart application
- S1-S2 Input for additional sensor

ENGO binding function (devices connection 3 in Online and Offline mode)

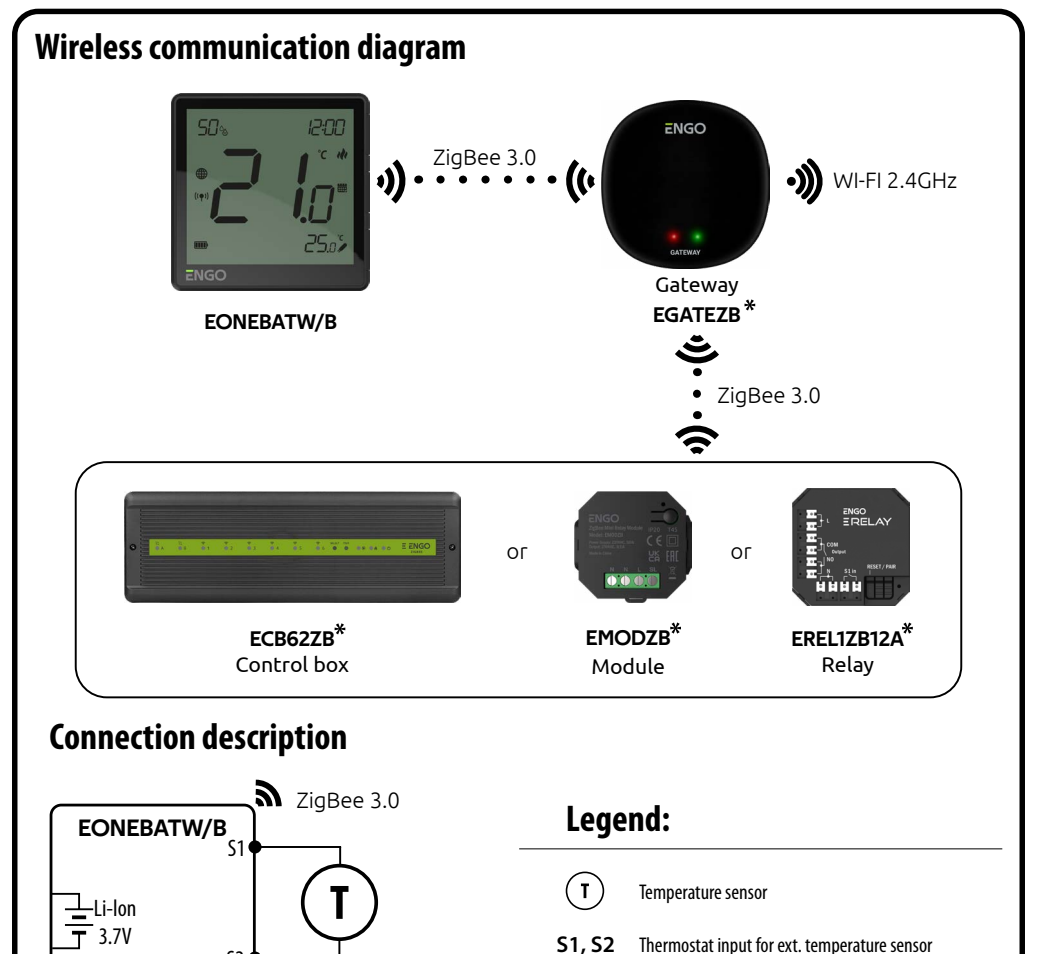

9

3

Thermostat input for ext. temperature sensor

Connection with ZigBee 3.0 network

Connection with WiFi 2.4GHz network

15. ZigBee network connection indicator

16. Settings icon / temperature settings

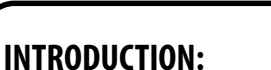

ONEBAT is a surface-mounted room thermostat which works over ZigBee technology. It has a built-in humidity sensor and a minimum/maximum setpoint temperature limiting function. The ONEBAT has the ability to work in heating or cooling modes. The unique feature of this thermostat is the possibility of wireless control over ENGO binding function. In order to have the ability to controll wirelessly, ONEBAT needs to be used with ENGO Smart / TUYA Smart mobile application and EGATEZB internet gateway (sold separately). "ENGO binding" function provides wireless and direct connection to the receivers (e.g. ECB62ZB control box, EMODZB module or EREL1ZB12A relay) over the EGATEZB gateway. After adding to the mobile app, thermostat offer more functions, e.g. push notifications or possibility of programming time schedules.

## **Technical Informations**

| Power supply                                                                      | Built-in Li-Ion 3,7V Battery                             |  |
|-----------------------------------------------------------------------------------|----------------------------------------------------------|--|
| Charging connector                                                                | USB type C, 5V DC                                        |  |
| Temperature range                                                                 | 5,0°C - 45,0°C                                           |  |
| Display temperature accuracy                                                      | 0,5°C                                                    |  |
| Control algorithmTPI or Histeresis (from $\pm 0,1^{\circ}C$ to $\pm 2^{\circ}C$ ) |                                                          |  |
| Communication ZigBee 3.0 2,4GHz                                                   |                                                          |  |
| S1/S2 multifunctional input                                                       | Floor temp sensor, external air sensor, occupancy sensor |  |
| IP protection class                                                               | IP30                                                     |  |
| Dimension [mm]                                                                    | 90 x 90 x 14 mm                                          |  |

#### LCD Icon Description + Button Description 1. Current humidity reading 2. Current/Setpoint temperature 3. Clock 889 88:88 4. Temperature unit 5. Heating indicator (icon is animating when -63 SET °C M there is heating demand) 15 \* 6 Cooling indicator (icon is animating when 6. there is cooling demand) 7. Schedule mode icon 8. Temporary override mode 88.8% 🎟 🗘 🎵 Ô External/Floor or Occupancy sensor 9. **10.** Button lock 11. Holiday mode 1 1 12. Settings icon 1. "Up" Button 13. Battery indicator B Ð 2. "OK" Button $\checkmark$ 14. Receiver pairing indicator 3. "Down" Button V

## Button description

\*

Products sold separately

|                                       | Change the parameter value up                           |  |
|---------------------------------------|---------------------------------------------------------|--|
| ▼                                     | Change the parameter value down                         |  |
|                                       | Manual/Schedule mode - short button press (Online mode) |  |
| ~                                     | Enther the installer parameters- hold 3 seconds         |  |
|                                       | Turn OFF/ON thermostat - hold 5 seconds                 |  |
| $\blacktriangle + \blacktriangledown$ | Enter the pairing mode - hold 5 seconds                 |  |
|                                       | Enter binding mode - hold 10 seconds                    |  |
|                                       | Thermostat factory reset - hold 15 seconds              |  |
| ▲+✓                                   | Lock/Unlock thermostat keys - hold 3 seconds            |  |
| ▼+✓                                   | Heating/Cooling mode change - hold 3seconds             |  |
|                                       | ·                                                       |  |

## Installation thermostat in the app

This will reduce the pairing time of the device.

## **STEP 1** - DOWNLOAD ENGO SMART APP

Download the ENGO Smart app from Google Play or Apple App Store and install it on your smartphone.

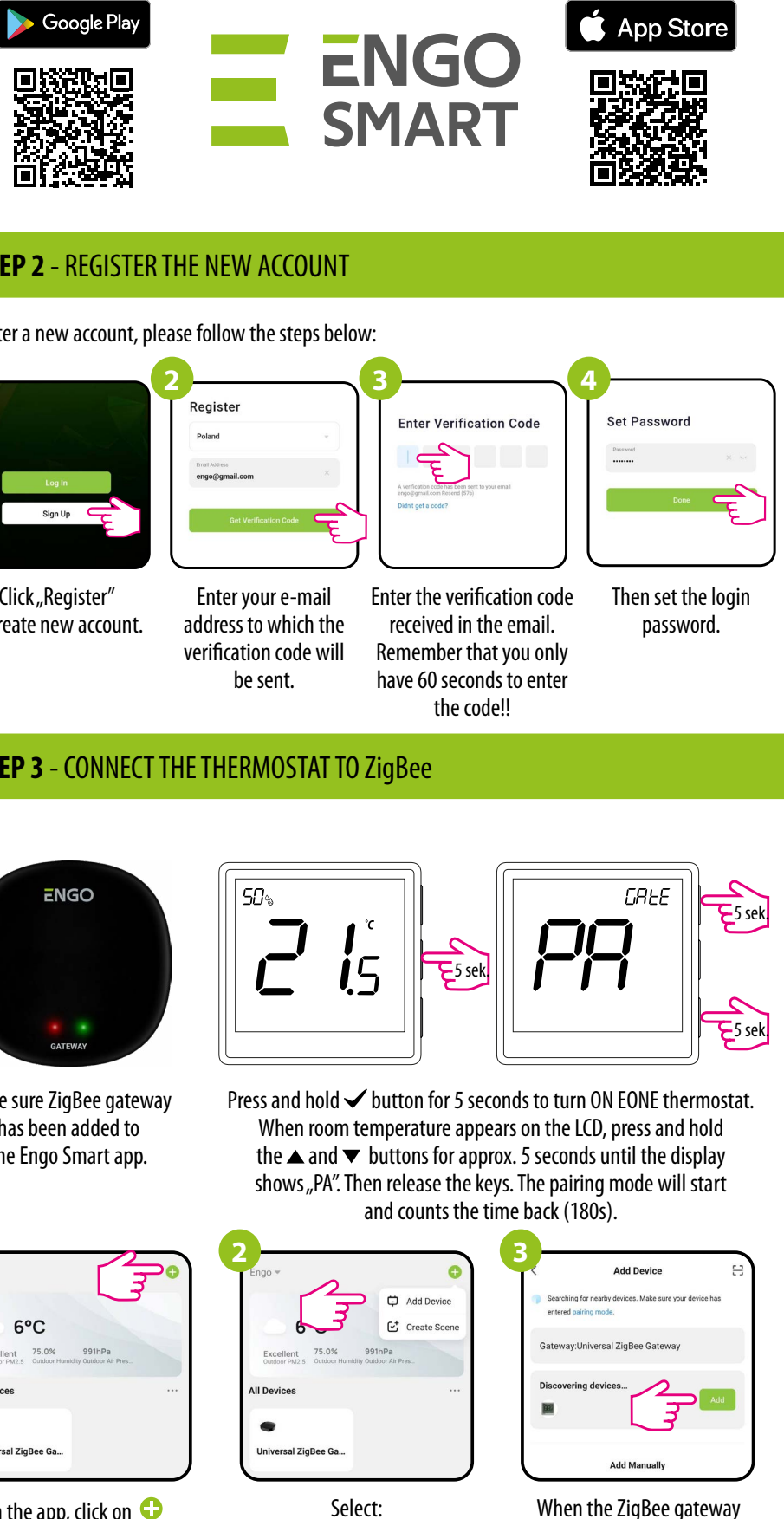

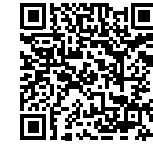

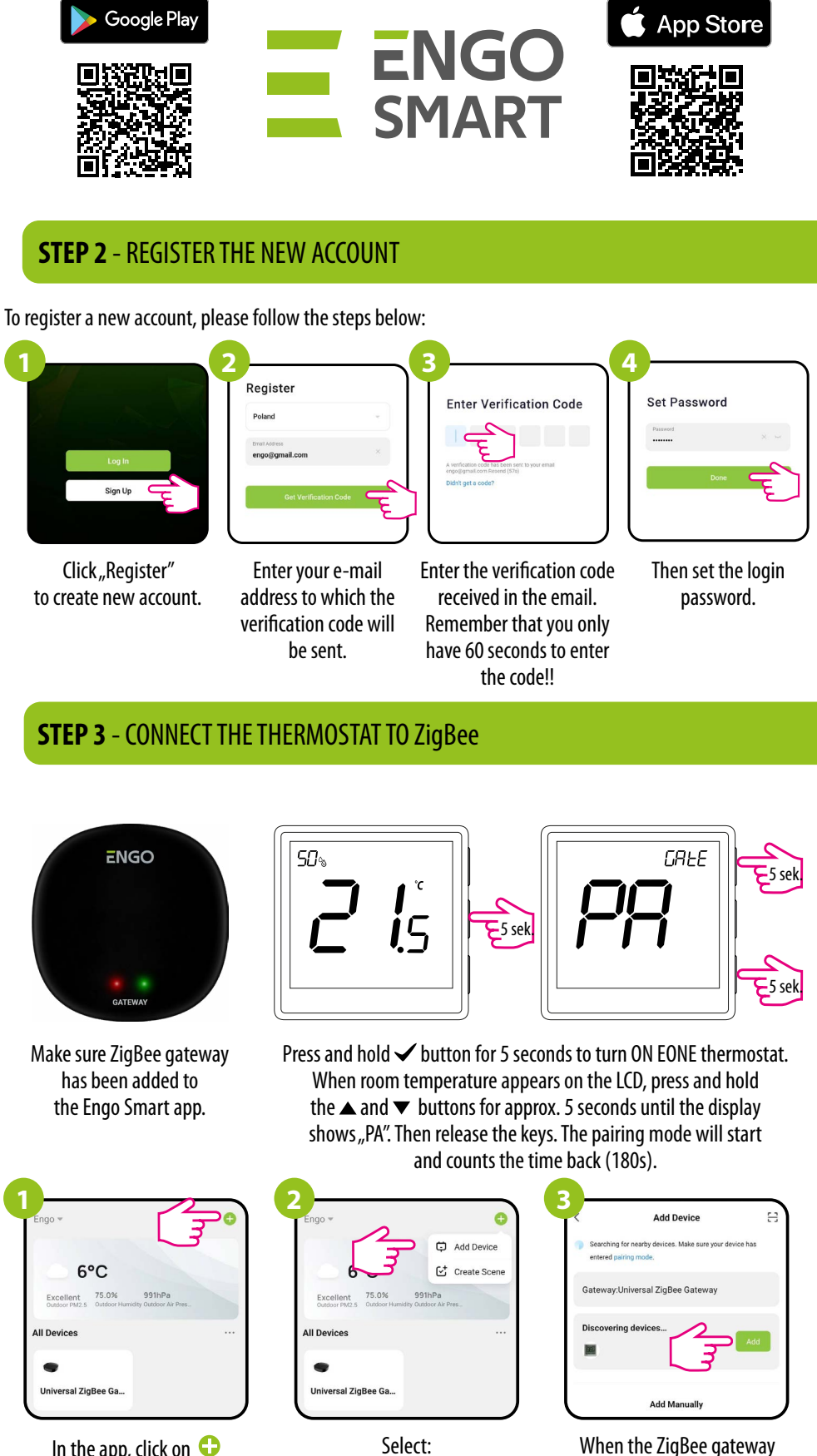

"Add Device".

finds thermostat click the

"Add" button.

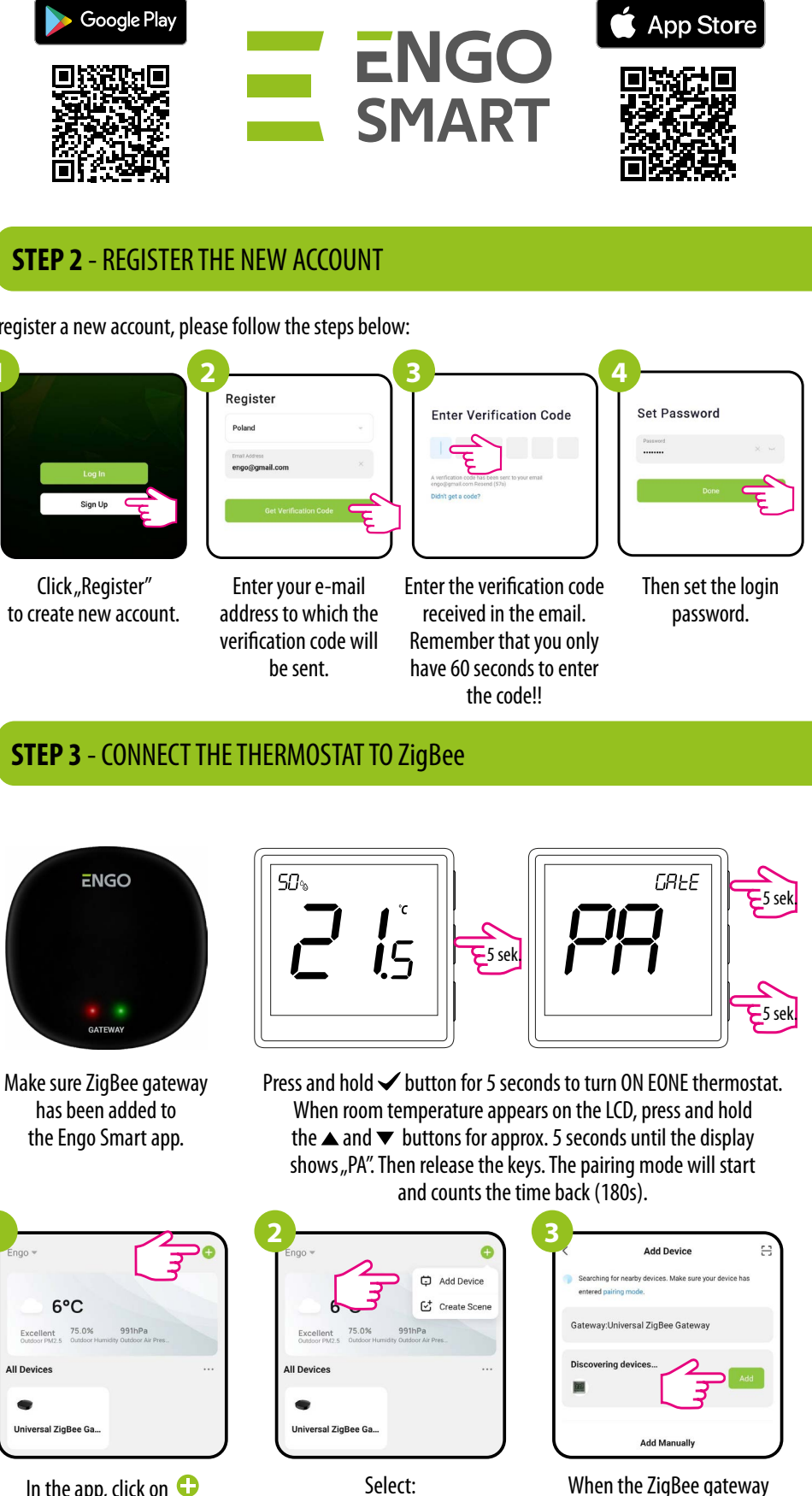

| Engo 👻                     |                      |                                  |
|----------------------------|----------------------|----------------------------------|
| 1                          |                      | -                                |
| 6                          | °C                   |                                  |
| Excellent<br>Outdoor PM2.5 | 75.0%<br>Outdoor Hun | 991hPa<br>nidity Outdoor Air Pre |
| All Devices                |                      |                                  |
|                            |                      |                                  |
| Universal Zi               | gBee Ga              |                                  |

In the app, click on 🗘 upper right corner.

Make sure your router is within range of your smartphone. Make sure you are connected to the Internet.

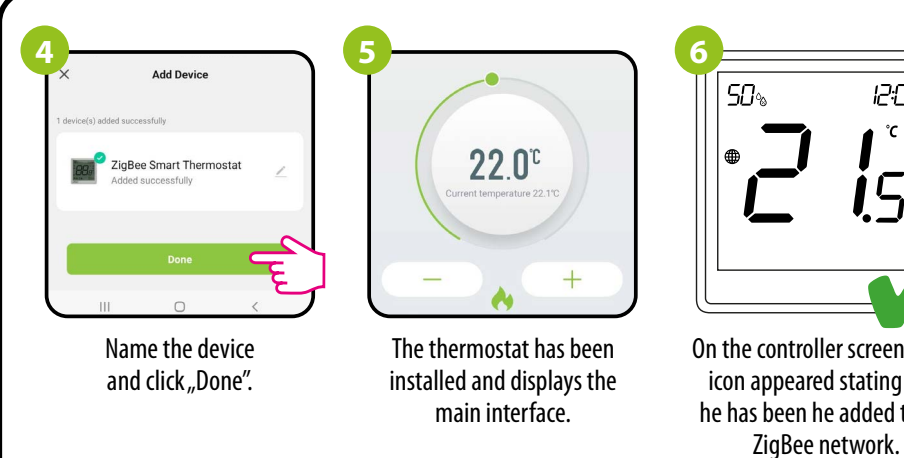

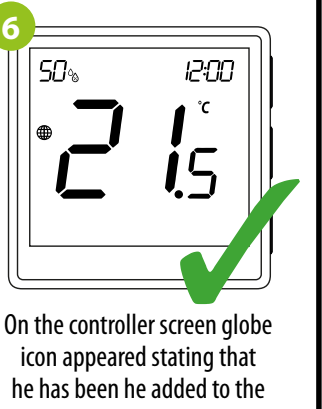

## **Binding** thermostat with the module/relay

Make sure that the module/relay and thermostat are in the same ZigBee network (they are added to the same gateway EGATEZB).

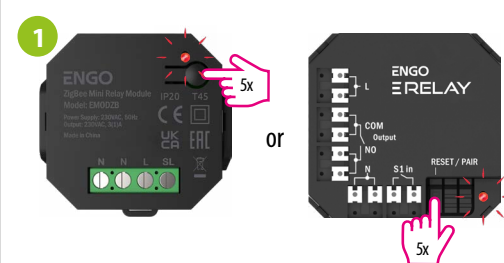

To properly link thermostat with the module/relay first click the button on the device 5 times. The LED diode will start flashing slowly on red, which means the device is in binding mode.

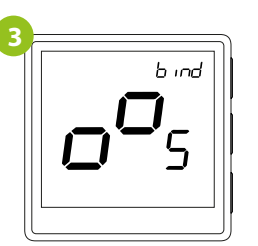

Release the keys, binding function process of linking thermostat with control box is active.

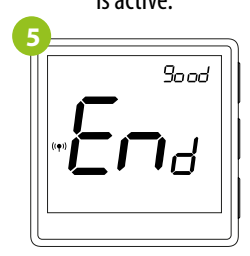

After successfull binding operation "End" message will be displayed. LED on the module will stop flashing.

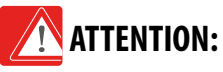

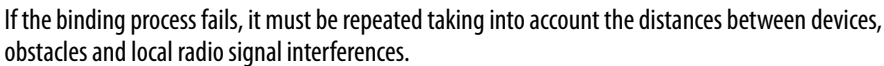

# **Remember:**

Radio range can be increased by Engo ZigBee repeaters.

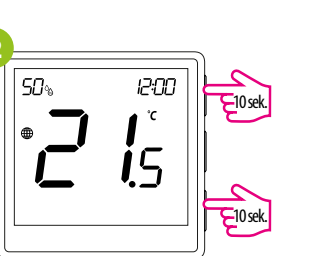

On the EONE thermostat, hold  $\blacktriangle$  and  $\bigtriangledown$ buttons until the "bind" message appears.

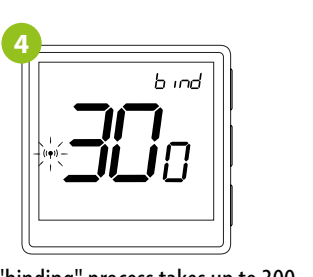

The "binding" process takes up to 300 seconds.

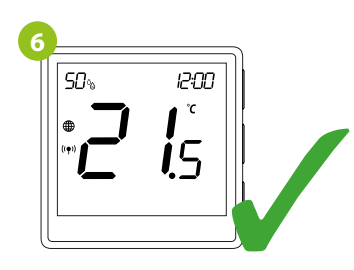

Both devices have been successfully linked. Thermostat displays the main screen, icon "  $((\mathbf{P}))$  " appeared on the screen indicating connection with the receiver (module/relay in this case).

### **Binding** thermostat with the **ECB62ZB** wireless control box

Make sure that the ECB62ZB control box and thermostat are in the same ZigBee network (they are added to the same gateway EGATEZB) and the POWER LED lights up blue.

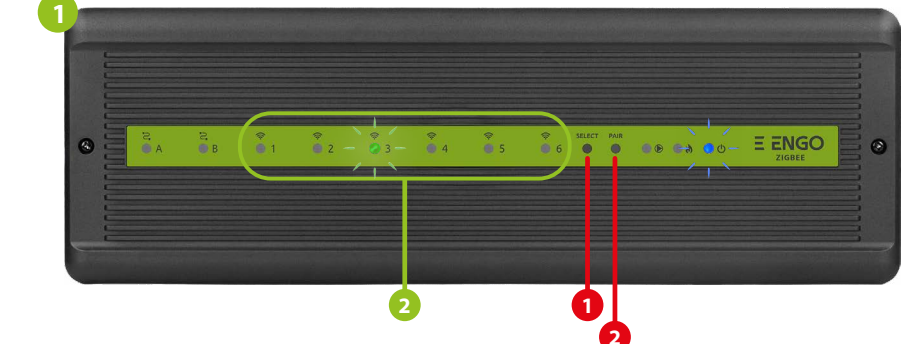

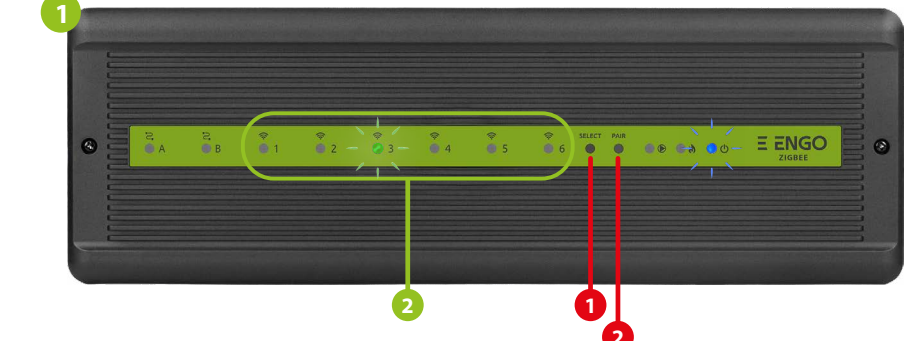

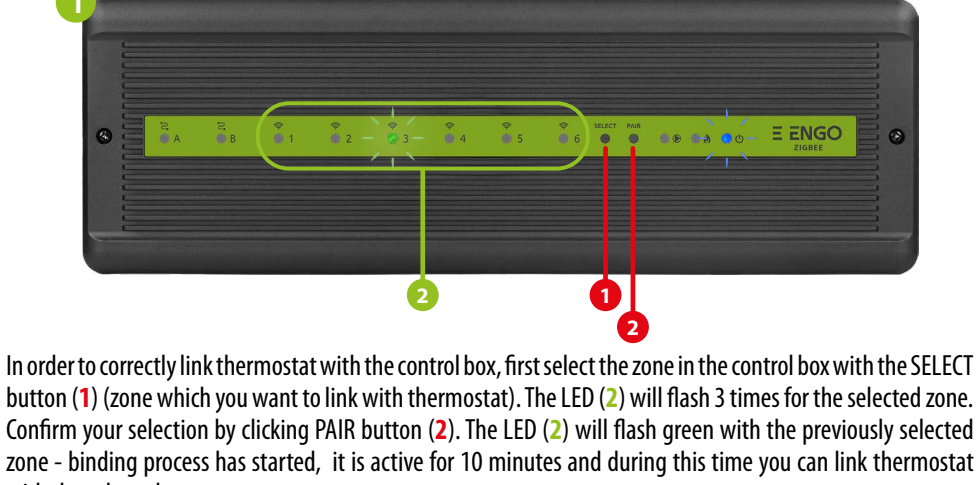

12:00

°C

**i**5

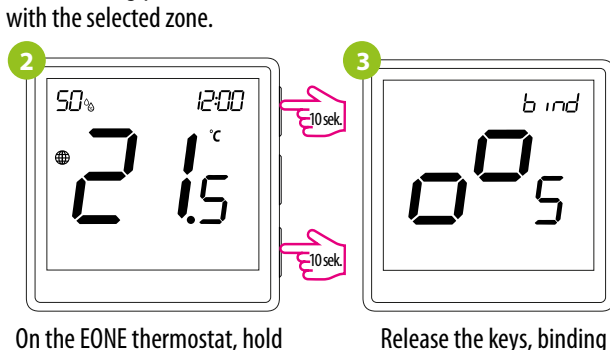

 $\blacktriangle$  and  $\checkmark$  buttons until the functionprocess of linking "bind"message appears. thermostat with control box is active.

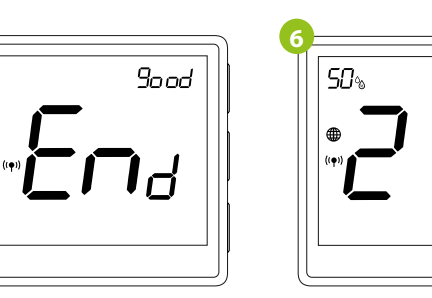

After successfull binding Both devices have been successfully operation "End" message linked. Thermostat displays the main will be displayed. screen, icon "  $((\mathbf{P}))$  " appeared on the screen indicating connection with the receiver (ECB62ZB in this case).

**Installer settings** 

**i**5

50%

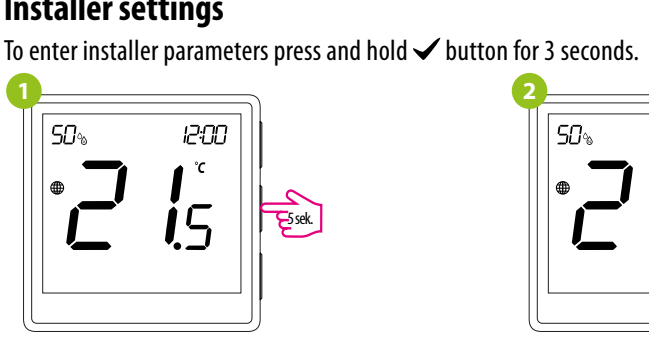

Use **A** or **V**. button to move between parameters. Enter the parameter by **V**. Edit the parameter using  $\blacktriangle$  or  $\mathbf{\nabla}$ . Confirm the new parameter value with the  $\checkmark$  button.

| Рхх | Function                                                     |  |  |  |
|-----|--------------------------------------------------------------|--|--|--|
| P01 | Clock format                                                 |  |  |  |
| P02 | Heating/Cooling Select                                       |  |  |  |
| P03 | Control algorithm                                            |  |  |  |
| P04 | Offset temperature                                           |  |  |  |
| P05 | "Minimum setpoint                                            |  |  |  |
| P06 | "Maximum setpoint                                            |  |  |  |
| P07 | S1/S2 Input                                                  |  |  |  |
| P08 | Maximum floor temperature<br>(function active when PO        |  |  |  |
| P09 | Minimum floor temperature f<br>(function active when PO      |  |  |  |
| P10 | Maximum floor temperature<br>(function active when PO        |  |  |  |
| P11 | Minimum floor temperature<br>(function active when PO        |  |  |  |
| P12 | Comfort warm floor                                           |  |  |  |
| P13 | Valve protection                                             |  |  |  |
| P14 | Backlight brightnes                                          |  |  |  |
| P15 | PIN Code for settings ac                                     |  |  |  |
| P16 | Require a PIN to unlock the key<br>(function active when P15 |  |  |  |
| _   | a                                                            |  |  |  |

b ind

The "binding" process takes

up to 300 seconds.

ATTENTION:

If the binding process fails,

signal interferences.

11

12:00

**i**5

it must be repeated taking into

account the distances between devices, obstacles and local radio

**Remember:** 

Radio range can

ZigBee repeaters.

be increased by Engo

## Factory reset

it again.

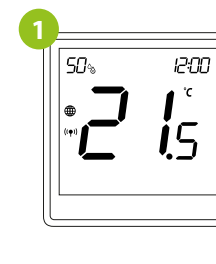

## Installer parameters

|                    | Value              | Desription                                                                                                    | Default<br>value |  |  |
|--------------------|--------------------|----------------------------------------------------------------------------------------------------|------------------|--|--|
|                    | 12h                | 12 hour                                                                                                    | 2/h              |  |  |
|                    | 24h                | 24 hour                                                                                                    | 24h              |  |  |
| ion -              | ı <b>l</b> ı       | Heating                                                                                                    |                  |  |  |
|                    | *                  | Cooling                                                                                                    | 191              |  |  |
|                    | TPI UFH            | TPI for Underfloor Heating                                                                                                    |                  |  |  |
|                    | TPI RAD            | TPI for Radiators                                                                                                    |                  |  |  |
|                    | TPI ELE            | TPI for Electrical Heating                                                                                                    |                  |  |  |
|                    | HIS 0.2            | SPAN +/-0,1°C                                                                                                    |                  |  |  |
|                    | HIS 0.4            | SPAN +/-0,2°C                                                                                                    | TPI UFH          |  |  |
| [                  | HIS 0.6            | SPAN +/-0,3°C                                                                                                    | for heating      |  |  |
|                    | HIS 0.8            | SPAN +/-0,4°C                                                                                                    | coolina          |  |  |
|                    | HIS 1.0            | SPAN +/-0,5°C                                                                                                    | J                |  |  |
|                    | HIS 2.0            | SPAN +/-1,0°C                                                                                                    |                  |  |  |
| [                  | HIS 3.0            | SPAN +/-1,5°C                                                                                                    |                  |  |  |
|                    | HIS 4.0            | SPAN +/-2,0°C                                                                                                    |                  |  |  |
|                    | -3.5℃do+3.5℃       | If the thermostat indicates wrong temperature, you can correct it by max $\pm3.5^\circ\mbox{C"}$                                                | 0°C              |  |  |
| '                  | 5℃-45℃             | Minimum heating / cooling temperature that can be set                                                                                           | 5℃               |  |  |
| "                  | 5℃-45℃             | Maximum heating / cooling temperature that can be set                                                                                           | 35℃              |  |  |
|                    | 1                  | Disable                                                                                                    |                  |  |  |
|                    | 2                  | External sensor as a floor sensor                                                                                                    |                  |  |  |
|                    | 3                  | External sensor as an air sensor                                                                                                    | 1                |  |  |
|                    | 4                  | Occupnacy sensor (ON/OFF volt free input)                                                                                                    |                  |  |  |
| or heating<br>7=2) | 5℃-45℃             | In order to protect the floor, the heating will be turned off, when the<br>temperature of the floor sensor rises above the maximum value.       |                  |  |  |
| or heating<br>7=2) | 5℃-45℃             | In order to protect the floor, the heating will be switched on, when the temperature of the floor sensor drops below the minimum value.         |                  |  |  |
| or cooling<br>7=2) | 5℃-45℃             | In order to protect the floor, cooling will be switched on, when the<br>temperature of the floor sensor exceeds the maximum value.              | 15℃              |  |  |
| or cooling<br>7=2) | 5℃-45℃             | In order to protect the floor, cooling will be turned off, when the<br>temperature of the floor sensor drops below the minimum value            | 7°C              |  |  |
|                    | OFF                |                                                                                                    |                  |  |  |
|                    | Level $1 = 7 \min$ | This function helps to keep the floor warm, even if there is no heating                                                                         |                  |  |  |
|                    | Level $2 = 11$ min | demand from the room thermostat. This feature is available only for<br>Heating Mode, liser can select 5 levels of warm floor feature. Note that |                  |  |  |
| · [                | Level 3 = 15min    | comfort warm floor function will activate heating for specified amount                                                                          | OFF              |  |  |
| [                  | Level 4 = 19min    | of time (in relation to Level setting choosen by user). Heating will be                                                                         |                  |  |  |
|                    | Level 5 = 23min    | activated only if in the past 1 hour heating was OFF.                                                                                           |                  |  |  |
| ļ                  | ON                 | Function disabled                                                                                                    | OFF              |  |  |
|                    | OFF                | Function enabled                                                                                                    |                  |  |  |
| 5                  | 10% - 100%         | Adjustable in the range from 10 to 100%                                                                                                    | 50%              |  |  |
|                    | NO                 | Function disabled                                                                                                    | NO               |  |  |
| less               | PIN                | PIN Function enabled                                                                                                    |                  |  |  |
| every time         | NO                 | ) Function disabled                                                                                                    |                  |  |  |
| =PIN)              | YES                | Function enabled                                                                                                    |                  |  |  |
| cot                | NO                 | No action                                                                                                    | tion             |  |  |
| oci (              | YES                | Factory Reset                                                                                                    | NU               |  |  |

To RESET thermostat to factory settings, hold the  $\blacktriangle$  and  $\blacktriangledown$  buttons for approx. 15 seconds. FA will be displayed. Then release the keys. Thermostat will restart, restore default (factory) settings and displays the home screen. The device will be removed from the ZigBee network you will need to add/pair

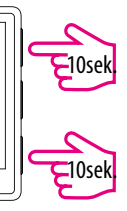

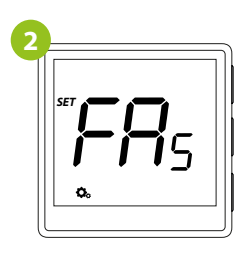

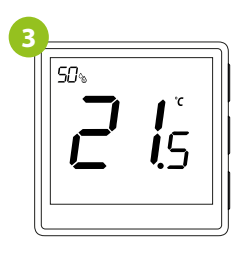